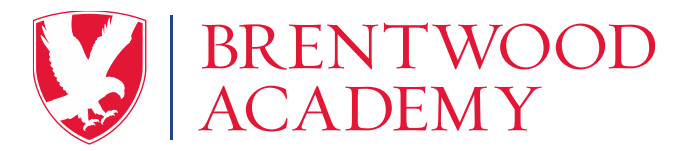

## Dear Parents,

Please review these details regarding dining hall purchases. This information will identify:

- The reason we are requiring all parents to set up a MySchoolBucks account regarding dining hall purchases.
- The three **options** for making breakfast, snacks (during activity period), and lunch purchases.
- Important things to know about MySchoolBucks.
- The steps for **setting up** your mandatory account.
- The steps for **loading money** on your account.

# 1. ALL families are required to set up their personal MySchoolBucks account for funding:

ALL students have a Declining Balance Account with MySchoolBucks. As a result, if you have not already set up your personal MySchoolBucks account for funding, it is required that you set one up for your student(s). Set up instructions are on the following page. It is important that parents fund the account or discuss with their student why they are not to purchase items outside of the Daily Meal Plan or over and above their Daily Meal Plan offerings. The Declining Balance Account will be charged if a student forgets to purchase an item covered by their Daily Meal Plan and returns for a second trip - ie: forgot their drink and returned to get a drink. The Declining Balance Account is ideal for students not participating in the Daily Meal Plan but who wish to periodically purchase individually priced a la carte items at school. This program is also ideal for breakfast, snacks, premium items, or second servings at lunch for students who purchase the Daily Meal Plan as well. A student's balance decreases as purchases are made, much like a debit card.

## 2. Dining Hall Program Options:

# A. Daily Meal Plan

For an **annual commitment** at registration, the cost will be **\$1,375** for the entire school year at discounted pricing, equivalent to **\$8.49 per day**.

For a **per semester commitment** at registration, the cost will be **\$750** per semester at standard pricing, equivalent to **\$9.26 per day** or \$1,500 annually if purchase 1<sup>st</sup> semester only and then re-up for 2<sup>nd</sup> semester.

On registration day, you will have the option to register your child for the Daily Meal Plan. This plan allows your student(s) to eat a full lunch in the dining hall each day (breakfast and snacks during activity period are **NOT** included). On the Daily Meal Plan, a student can have **an entrée**, three sides, and a drink on their first trip through the line. For any follow-up trips through the line, students will pay for additional items via their MySchoolBucks declining balance account (see below). NOTE: Premium items are excluded from the Daily Meal Plan and will be charged to your student's declining balance account (refer to the premium items listing by visiting BAeagles.com).

### B. MySchoolBucks Declining Balance Account

Your student's MySchool Bucks declining balance account is used for daily <u>a la carte</u> purchases for breakfast, snacks during activity period and lunch. MySchoolBucks is a convenient and secure online payment service that allows you to deposit money directly into your student's declining balance account and allows you to view balance and purchase information for the past 90 days. **To help prevent your account from going into the negative, we encourage you to set up a low balance alert on your account which will trigger an email letting you know it is time to add money back to your account.** We also encourage you to set up auto pay on your account when your low balance target is reached & set an auto pay end date of May 31 in the year your child will graduate. Adding these options to your account will help alleviate **negative balances and will avoid auto pays after your child graduates.** Additionally, (when possible and necessary), your student may be asked to put items back on the shelf to help prevent negative balance situations. **If a negative balance does occur and is not resolved in a timely manner or if there is a**  negative balance still remaining at the end of the school year, we will move the negative balance to your FACTS tuition account for payment.

## C. Daily Meal Plan Combined with Declining Balance Account

We encourage every student who signs up for the Daily Meal Plan to also have money added to their declining balance account. This will allow students on the Daily Meal Plan to make *a la carte* purchases in the dining hall for items that are **not included** on the Daily Meal Plan (see premium items listing).

# NOTES:

- Please communicate to your student the program option(s) you intend for them to use in this school year.
- Please understand that the declining balance account is not used to pay for the Daily Meal Plan. If you choose the Daily Meal Plan, you will pay for this option at registration via full payment OR by paying a deposit at registration with the balance paid through your FACTS using one of the following options: a) balance paid in December via FACTS; b) monthly installments paid through December via FACTS; or c) monthly installments paid through April of the following year via FACTS.
- Students will provide the cashier their Veracross student ID number (also known as the student's lunch code) when checking out in the dining hall. Their purchase will then be charged to the Daily Meal Plan or declining balance account accordingly.

## 3. Important things to know about MySchoolBucks:

- If you have more than one student attending Brentwood Academy, you can add money for all your students from one online account.
- Money can be added to the account using a debit card, Visa, MasterCard or Discover card. You can also add money to the account via ACH draft from your checking account.
- ➤ When adding money to your account, MySchoolBucks will assess a convenience fee added to the total amount of the transaction to cover bank and credit card fees.
- For your convenience, MySchoolBucks offers a mobile app that you can download to your mobile device to help manage your account using your smart phone.

## 4. Steps for creating your MySchoolBucks account:

- You will first need your student's Veracross student ID number. When logged in to your parent portal, you can find the ID number under the "Links" tab next to your student's name.
- Go to the MySchoolBucks website at <u>www.myschoolbucks.com</u>.
- Click SIGN UP Free and then complete the SIGN-UP form. You will begin completing the form by selecting Tennessee as the state/province, using the drop-down option. You will then be asked to select a district. Using the drop-down option, you will select Brentwood Academy as the district. You will then complete the remaining questions to create your account.
- Once your user profile has been created successfully, you will then be asked to add a student by clicking on CONTINUE TO ADD A STUDENT.
- On the ADD STUDENT form, you will begin by selecting a school. Select your student's SCHOOL from the drop-down box. You will want to select Brentwood Academy.
- > Enter your student's **FIRST NAME** and **LAST NAME**.
- To validate your student, enter your student's #, which will be their VERACROSS STUDENT ID NUMBER. (See the first step above in this section to locate Veracross student ID number).
- Click FIND STUDENT, and your student's information will be populated on the next screen. (If you have trouble finding your student, please contact Amari Brown at 615-373-0611, ext. 125 or amari\_brown@brentwoodacademy.com).
- Click **ADD STUDENT** to successfully add the student to your household.
- Click **FINISH** or click **ADD ANOTHER STUDENT** to repeat the process for additional children.

# 5. Steps for adding funds to your account:

- From the HOME page, you will have the ability to make a one-time payment to your student's account OR you will have the ability to set up auto pay when your student's balance reaches a low balance target. You will select your low balance target when setting up auto pay. We strongly encourage you to use the auto pay feature to avoid your students account from going into the negative. We also encourage you to set an end date for your auto pay of May 31 in the year your student graduates.
- Begin the process for adding funds to your students account by selecting your student's payment option: ADD ONE-TIME FUNDS or SET UP AUTO PAY.

> You will then complete the remaining steps in the process to add funds to your student's account.

If you need assistance with completing any of these steps, please contact MySchoolBucks Customer Service (a Heartland School Solutions Company) at 1-855-832-5226 or via email at <u>support@myschoolbucks.com</u>.